#### Produto/Detalhes específicos do documento:

| Nome do                              | Manual do Utilizador |                                 |                          |           |                        |
|--------------------------------------|----------------------|---------------------------------|--------------------------|-----------|------------------------|
| documento                            |                      |                                 |                          |           |                        |
| N.º documento                        | <u>13D0032-F</u>     | Υ <u></u>                       |                          |           |                        |
| Data efetiva                         | 07 de mar            | ço de 2025                      |                          |           |                        |
| Versão                               | 7                    | 7                               |                          |           |                        |
| Projeto                              | Innersight           | 3D - Software de ap             | licação de seg           | gmentaçã  | o de imagens           |
| Produto                              | Innersight           | 3D                              |                          |           |                        |
| N.º modelo                           | Innersight           | 3D                              |                          |           |                        |
| Responsável pelo p                   | rocesso              |                                 |                          | Assinatu  | ra:                    |
| Preparado por - Nor<br>Lorenz Berger | ne:                  | Designação:<br>Diretor - Design |                          | Lone      | ene Seger              |
| Revisto por - Nome:<br>Eoin Hyde     |                      | Designação:<br>CEO              |                          | Assinatur | a:<br>n Ayde           |
| Aprovado por - Nom<br>Lorenz Berger  | ne:                  | Designação:<br>Diretor - Design |                          | Assinatur | a:<br>ene Seger        |
| Revisto em                           | 07 de mar            | ço de 2025                      | Alterações ef            | etuadas   | ⊠ Sim<br>□ Não         |
| Revisto por<br>Nome                  | Eoin Hyde            |                                 | Data da próxi<br>revisão | ima       | 07 de março de<br>2027 |

| N.º documento: I3D0032-PT | Nome do documento: Manual do Utilizador | N.º versão: 7 |
|---------------------------|-----------------------------------------|---------------|

| N.º rev. | Detalhes da revisão                                                                                                    | Data                          | N.º versão<br>inicial de<br>software |
|----------|----------------------------------------------------------------------------------------------------|-------------------------------|--------------------------------------|
| 1.0      | Lançamento inicial                                                                                                    | 30 de julho de<br>2019        | 1.0                                  |
| 1.0.1    | Número da versão do produto atualizado para<br>1.1                                                                          | 2 de abril de<br>2020         | 1.1                                  |
| 1.1.1    | Ícone de aviso atualizado                                                                                                   | 10 de março<br>de 2023        | 1.2                                  |
| 1.1.2    | Número da versão do produto atualizado para<br>1.2                                                                          | 14 de março<br>de 2023        | 1.2                                  |
| 2.0      | Número da versão do produto atualizado para<br>1.5                                                                          | 4 de agosto<br>de 2023        | 1.5                                  |
| 3.0      | Número de revisão do Manual do Utilizador<br>atualizado para mapeamento do intervalo de<br>números do produto nesta tabela. | 23 de outubro<br>de 2023      | 1.6                                  |
| 4.0      | Endereço do fabricante atualizado                                                                                           | 15 de<br>fevereiro de<br>2024 | 1.9                                  |
| 5.0      | Risco residual atualizado                                                                                                   | 20 de junho<br>de 2024        | 1.9                                  |
| 6.0      | Imagens selecionadas atualizadas                                                                                            | 24 de<br>setembro de<br>2024  | 1.9                                  |
| 7        | Imagens selecionadas atualizadas                                                                                            | 07 de março<br>de 2025        | 1.11                                 |

#### Histórico de revisões do documento

# innersight3D

## **USER MANUAL**

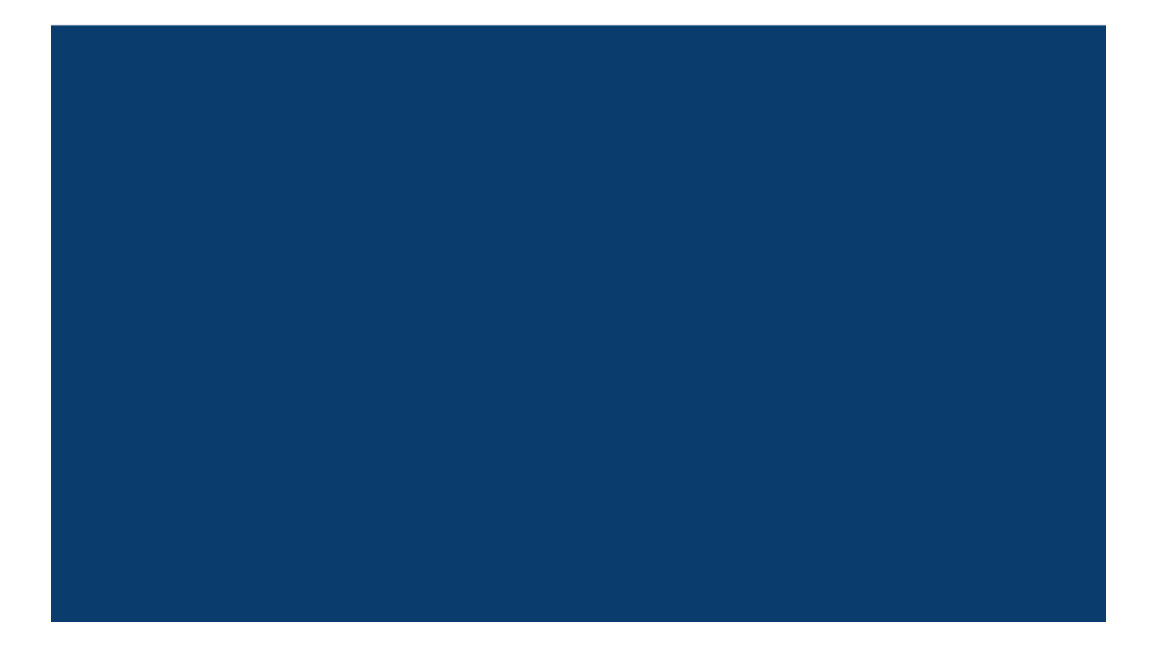

N.º documento: I3D0032-PT Nome do documento: Manual do Utilizador N.º versão: 7

## Conteúdo

- 1. Finalidade do documento e dados da empresa
- 2. Informações sobre segurança
  - a. Informações gerais sobre segurança
    - i. Utilização do dispositivo e segurança do paciente
    - ii. Em caso de não funcionamento do dispositivo
  - b. Precauções e avisos
  - c. Identificação do dispositivo
  - d. Rótulos usados no produto
  - e. Símbolos e botões usados na interface do utilizador
    - i. Perfil
    - ii. Agenda
    - iii. Órgãos
    - iv. Ossos
    - v. Anatomia do órgão
    - vi. Implantes
    - vii. Vasos
    - viii. Detalhes dos vasos
    - ix. Nomes dos vasos
    - x. Vasos indeterminados
    - xi. Lobos
    - xii. Segmentos do lobo
    - xiii. Vasos do segmento do lobo
    - xiv. Minerais
    - xv. Desconhecido
    - xvi. Aviso
    - xvii. Lesões
- 3. Descrição do produto
  - a. Descrição breve ou visão geral
  - b. Utilização prevista
  - c. Utilizadores previstos
  - d. Indicações e contraindicações de utilização
  - e. Características do produto
  - f. Especificações do produto
- 4. Funcionamento
  - a. Princípios de funcionamento
  - b. Funcionamento passo a passo desde o início de sessão até ao final

- i. Registo e início de sessão na Plataforma Web Innersight3D
- ii. Atualizar dados pessoais
- iii. Funcionalidades e botões do perfil
- iv. Ações e notificações
- v. Informações sobre equipa
- vi. Convidar um colega
- vii. Adicionar caso utilizando o método "Através do portal de intercâmbio de imagens"
- viii. Adicionar caso utilizando o método "Carregar"
- ix. Estado do caso pelo método "Através do portal de intercâmbio de imagens"
- x. Estado do caso pelo método "Carregar"
- xi. Estado do caso (Resolução de problemas)
- xii. Detalhes do caso
- xiii. Validar exames
- xiv. Ver modelo 3D
- xv. Comandos e funções do modelo 3D
- xvi. Terminar sessão
- 5. Riscos residuais
  - a. Declarações sobre riscos residuais conforme ficheiro Gestão de risco
  - b. Declaração sobre Vantagens vs. Riscos residuais
- 6. Declaração sobre Garantia do Produto
- 7. Dados de contacto

## Finalidade do documento

O presente documento explica a forma e função da Plataforma Web Innersight3D e resume todas as informações sobre segurança, descrições, funcionamento, riscos, garantia e dados de contacto.

Mediante pedido, enviaremos a versão impressa do manual para a sua clínica/escritório.

Responsabilidade do fabricante Innersight:

A Innersight Labs Ltd, aqui referida como ISL, o fabricante do produto Innersight3D, considera-se responsável pela segurança, fiabilidade e desempenho do produto, desde que:

- Todas as alterações no dispositivo sejam levadas a cabo por pessoal autorizado da ISL
- O dispositivo seja utilizado de acordo com as instruções apresentadas no presente "ISL - Manual do Utilizador"
- O dispositivo seja utilizado no ambiente previsto e para as especificações para as quais foi concebido.

|                                                                                                    | <b>Nome da empresa:</b><br>Innersight Labs Ltd<br><b>Endereço da empresa:</b><br>415 Perth Avenue, Slough, Berkshire, England, SL1 4TQ |          |  |
|----------------------------------------------------------------------------------------------------|----------------------------------------------------------------------------------------------------|----------|--|
| CE                                                                                                    | Dispositivo médico de classe 1 CE                                                                                                    |          |  |
| Núi                                                                                                    | Número da empresa: 09586858                                                                                                    |          |  |
| Número de registo MHRA (Agência Reguladora de<br>Medicamentos e Produtos para a Saúde do Reino<br>Unido):8770 |                                                                                                    |          |  |
| Número de registo ICO (Autoridade britânica de proteção dos dados):                                           |                                                                                                    | ZA637258 |  |
| Código da organização DSPT (Data Security and<br>Protection Toolkit):                                         |                                                                                                    | 8KH06    |  |

## Informações sobre segurança

## a. Informações gerais sobre segurança

i. Utilização do dispositivo e segurança do paciente

O modelo 3D do Innersight3D só deve ser utilizado por médicos com a devida formação.

Não existem eventos adversos detalhados, pois o Innersight3D não está diretamente associado ao tratamento do paciente e as segmentações de baixa precisão e os modelos 3D derivados não estão associados ao diagnóstico, uma vez que o Innersight3D não é uma ferramenta de diagnóstico, sendo apenas utilizado para avaliação visual da anatomia do paciente, o que ajuda no planeamento cirúrgico.

ii. Em caso de não funcionamento do dispositivo

Contacte a equipa de apoio ao cliente da Innersight através do e-mail <u>support@innersightlabs.com</u>

### b. Precauções e avisos

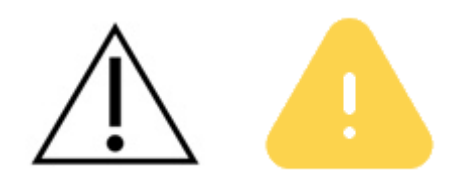

- O Innersight3D não se destina a ser usado em recém-nascidos.
- Os modelos 3D do Innersight3D só devem ser utilizados juntamente com a TC/RM original para tomar decisões relacionadas com o planeamento cirúrgico.
- Certifique-se de que o dispositivo utilizado para visualizar a plataforma web Innersight3D está ligado à Internet.
- Não atualize a página do Visualizador 3D quando utilizar o modelo durante um período ou local sem ligação à Internet.
- O Innersight3D foi concebido para trabalhar com tomografias computorizadas (TC)/ressonâncias magnéticas (RM) com uma espessura de corte até um máximo de 3,0 mm.
- Os exames com uma espessura de corte superior a 3,0 mm serão rejeitados pelo sistema por não serem adequados.
- O modelo 3D do Innersight3D deve ser interpretado tendo em conta a segmentação subjacente e a qualidade dos exames.

- A precisão do modelo 3D pode ser degradada por artefactos de imagem que podem afetar a qualidade técnica das TC/RM e, por conseguinte, a qualidade subjacente do modelo 3D.
- É aconselhável que o utilizador execute verificações periódicas do estado do seu dispositivo para garantir o funcionamento correto e a interação com a plataforma Innersight3D.

## c. Identificação do dispositivo

Nome: Innersight3D UDI-DI: (01)5070002625308-(11)190706

## d. Símbolos utilizados

| Dispositivo médico<br>com marcação CE | CE | Detalhes legais do<br>fabricante |    |
|---------------------------------------|----|----------------------------------|----|
| Data de fabrico                       |    | Dispositivo médico               | MD |
| Cuidado                               | Â  | Aviso                            |    |

## e. Botões da interface do utilizador

i. Perfil

| Ir para a página<br>inicial da agenda |  | Ver perfil e terminar<br>sessão |  |
|---------------------------------------|--|---------------------------------|--|
|---------------------------------------|--|---------------------------------|--|

| Rim      | Próstata |  |
|----------|----------|--|
| Bexiga   | Estômago |  |
| Cólon    | Pâncreas |  |
| Vesícula | Útero    |  |
|          | Ovários  |  |

## ii. Órgãos

#### iii. Ossos

| Pélvis View View View View View View View View | Sacro |  |
|------------------------------------------------|-------|--|
|------------------------------------------------|-------|--|

| Pélvis direita | R | Pélvis esquerda | L |
|----------------|---|-----------------|---|
| Osso           |   |                 |   |

## iv. Anatomia do órgão

| Sistema de recolha |                     |        |
|--------------------|---------------------|--------|
| Vasos seminais     | Feixe neurovascular |        |
| Reto               | Mesorreto           | $\sum$ |
| Esfíncter externo  | Esfíncter interno   |        |

| Brônquios        |      | Detalhes dos<br>brônquios |  |
|------------------|------|---------------------------|--|
| Uretra           |      | Gordura no seio<br>renal  |  |
| Glândula adrenal | Adr  | Gânglio linfático         |  |
| Ducto biliar     | duct |                           |  |

## v. Implantes

| Stent |  |
|-------|--|
|       |  |
|       |  |

| Artéria    | Veia |  |
|------------|------|--|
| Veia porta |      |  |

#### vi. Vasos

#### vii. Detalhe do vaso

| Detalhe da artéria | Detalhe da veia |  |
|--------------------|-----------------|--|
|--------------------|-----------------|--|

#### viii. Nomes dos vasos

| Artéria cólica média   | MCA | Veia cólica média   | мсv |
|------------------------|-----|---------------------|-----|
| Artéria cólica direita | RCA | Veia cólica direita | RCV |

| Artéria ileocólica              | ΙCΑ | Veia ileocólica                         | ICV  |
|---------------------------------|-----|-----------------------------------------|------|
| Artéria<br>gastroduodenal       | GDA | Tronco gastrocólico<br>de Henle         | GTH  |
| Artéria mesentérica<br>superior | SMA | Veia gastroepiploica<br>direita         | RGEV |
| Artéria sigmoideia              | SA  | Veia mesentérica<br>inferior            | IMV  |
| Artéria mesentérica<br>inferior | ΙΜΑ | Veia mesentérica<br>superior            | SMV  |
| Artéria cólica<br>esquerda      | LCA | Veia<br>pancreaticoduodenal<br>inferior |      |

| Artéria retal superior | URA |  |
|------------------------|-----|--|
|                        |     |  |

#### ix. Vasos indeterminados

| Artéria<br>indeterminada |  | Veia indeterminada |  |
|--------------------------|--|--------------------|--|
|--------------------------|--|--------------------|--|

#### x. Lobos

| Pulmão - Lobo<br>superior direito<br>(superior) | RU | Fígado - Lobo direito                            | RL |
|-------------------------------------------------|----|--------------------------------------------------|----|
| Pulmão - Lobo<br>médio direito<br>(medial)      | RM | Fígado - Lobo<br>esquerdo                        | LL |
| Pulmão - Lobo<br>inferior direito<br>(inferior) | RL | Pulmão - Lobo<br>superior esquerdo<br>(superior) | LL |

| N.º documento: I3D0032-PT | Nome do documento: Manual do Utilizador | N.º versão: 7 |
|---------------------------|-----------------------------------------|---------------|
|---------------------------|-----------------------------------------|---------------|

|  | Pulmão - Lobo<br>inferior esquerdo<br>(inferior) | LU |
|--|--------------------------------------------------|----|
|--|--------------------------------------------------|----|

## xi. Segmentos do lobo

| Lobo pulmonar<br>Segmento S1 | <b>S1</b>  | Lobo pulmonar<br>Sub-segmento Sa | S a |
|------------------------------|------------|----------------------------------|-----|
| Lobo pulmonar<br>Segmento S2 | <b>S2</b>  | Lobo pulmonar<br>Sub-segmento Sb | S b |
| Lobo pulmonar<br>Segmento S3 | <b>S</b> 3 | Lobo pulmonar<br>Sub-segmento Sc | Sc  |

#### xii. Vasos do segmento do lobo

| Lobo pulmonar<br>Segmento S1<br>- artéria A1 | <b>A1</b> | Lobo pulmonar<br>Sub-segmento Sa<br>- artéria Aa | Aa |
|----------------------------------------------|-----------|--------------------------------------------------|----|
| Lobo pulmonar<br>Segmento S2<br>- artéria A2 | A2        | Lobo pulmonar<br>Sub-segmento Sb<br>- artéria Ab | Ab |

Lobo pulmonarLobo pulmonarSegmento S3<br/>- artéria A3A3Lobo pulmonarSub-segmento Sc<br/>- artéria Ac

#### xiii. Minerais

| Calcificação | Cálculo |  |
|--------------|---------|--|
|              |         |  |

#### xiv. Desconhecido

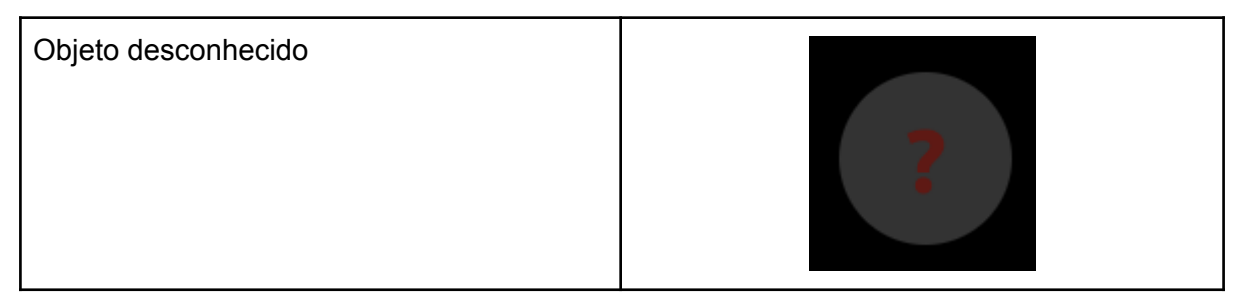

#### xv. Aviso

| Ver mensagem de aviso | A |
|-----------------------|---|
|                       |   |

| Tumor               | Quisto |  |
|---------------------|--------|--|
| Lesão indeterminada |        |  |

xvi. Lesões

## Descrição do produto

## b. Descrição breve ou visão geral

O Innersight3D é um dispositivo de software que permite aos cirurgiões solicitar a criação de um modelo 3D específico para um paciente a partir da sua digitalização. Depois de receber a digitalização e a prescrição, o Innersight rotula a digitalização de acordo com os diferentes tipos de tecido e cria uma representação interativa do modelo 3D da digitalização. É possível aceder e interagir com o modelo 3D através de uma ligação web enviada ao médico.

As imagens 3D geradas com o Innersight3D destinam-se a ser utilizadas em operações cirúrgicas em que as imagens de TC ou RM são utilizadas para planeamento pré-operatório e/ou revistas de forma intraoperatória.

A forma como as imagens 3D são visualizadas e utilizadas não varia entre tipos de cirurgia. As imagens 3D são visualizadas apenas a partir dos dispositivos móveis compatíveis dos médicos e não são visualizadas através de sistemas de navegação cirúrgica ou de outra forma integrados nos mesmos.

## c. Utilização prevista

O Innersight3D destina-se à re-visualização de qualquer região anatómica do corpo de um paciente em vistas tridimensionais pelo médico para o ajudar a planear o tratamento do paciente, conforme decidido pelo médico, através da visualização por segmentos e/ou de malha de superfície de diferentes componentes da anatomia. Destina-se a ser utilizado para além e em conjunto com as imagens de TC/RM originais do paciente.

| N.º documento: I3D0032-PT | Nome do documento: Manual do Utilizador | N.º versão: 7 |
|---------------------------|-----------------------------------------|---------------|
|---------------------------|-----------------------------------------|---------------|

O Innersight3D auxilia a re-visualização de dados de TC ou RM existentes, que são carregados através do sistema PACS do utilizador para a plataforma Innersight3D, num modelo 3D interativo de estruturas anatómicas para facilitar um melhor planeamento cirúrgico.

#### d. Utilizadores previstos

Destina-se a ser utilizado por profissionais de saúde [com formação], como cirurgiões ou radiologistas, num contexto clínico, para melhor fundamentar o seu parecer clínico sobre a avaliação da anatomia do paciente, com o objetivo de ajudar no seu planeamento cirúrgico pré e intraoperatório.

#### e. Indicações de utilização

Não existem indicações específicas de utilização do Innersight3D, pelo que a utilização do dispositivo é deixada ao critério do médico.

### f. Contraindicações de utilização

O Innersight3D não deve ser utilizado se:

A segmentação do modelo 3D não tiver sido verificada relativamente à correção por um médico utilizando a página do validador.

O Innersight3D não:

Se destina a ser utilizado apenas para orientar a tomada de decisões cirúrgicas. Deve ser sempre utilizado em conjunto com a TC/RM original.

## g. Características do produto

Agenda

- permite ao utilizador ver todos os casos anteriores e seguintes
- permite ao utilizador editar notas de casos
- permite ao utilizador carregar e criar novos casos.

Validador

• permite ao utilizador rever a segmentação comparando-a com a TC.

Visualizador 3D

| N.º documento: I3D0032-PT | Nome do documento: Manual do Utilizador | N.º versão: 7 |
|---------------------------|-----------------------------------------|---------------|
|---------------------------|-----------------------------------------|---------------|

• permite ao utilizador ver e interagir com o modelo 3D.

## h. Especificações do produto

A aplicação web irá funcionar com os browsers seguintes:

- Chrome v.70 e superior
- Firefox v.67 e superior
- Safari v.16 e superior
- Edge v.108 e superior

Requisitos mínimos do ecrã: 375 x 667 píxeis

Recomenda-se, mas não é obrigatório, usar o Innersight3D com um dispositivo com ecrã tátil.

## Funcionamento

#### a. Princípios de funcionamento

O Innersight3D é utilizado no dispositivo ligado à Internet e acedido através do domínio <u>https://diary.innersightlabs.com/login</u> num browser utilizando a versão mais estável. O Innersight3D funciona com base no princípio de que todos os serviços e funcionalidades são fornecidos e operados através desta plataforma web.

## b. Funcionamento passo a passo desde o início de sessão até ao final

#### i. Registo e início de sessão na Plataforma Web Innersight3D

Todos os utilizadores da plataforma Innersight devem criar uma conta em <u>https://diary.innersightlabs.com/login</u>

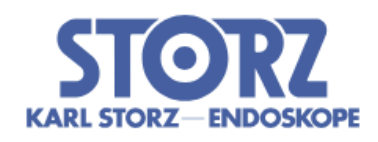

## Innersight3D

| Introduzir e-mail                   |   |
|-------------------------------------|---|
| Introduzir palavra-passe            |   |
| •                                   | • |
| INICIAR SESSÃO                      |   |
| Não tem uma conta? Registe-se       |   |
| Repor/Esqueceu-se da palavra-passe? |   |

Clique em "Não tem uma conta? Registe-se"

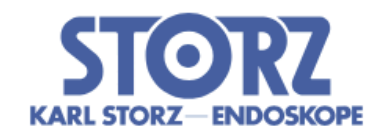

## Innersight3D

| Inserisci nome                             |
|--------------------------------------------|
|                                            |
| Inserisci ospedale                         |
|                                            |
| Inserisci specialità chirurgica            |
|                                            |
| Inserisci e-mail                           |
|                                            |
| Inserisci password                         |
|                                            |
| Inserisci conferma password                |
|                                            |
| Accetto i <u>termini e condizioni</u> e la |
| <u>pointica sulla privacy</u> .            |
| REGISTRAZIONE                              |
|                                            |

Hai un account? Effettua il login

Introduza um nome de utilizador com um endereço de e-mail e crie uma palavra-passe única.

A palavra-passe deve conter pelo menos 8 carateres, incluindo: - uma maiúscula, - uma minúscula, - um número

Leia e concorde com os termos e condições e com a política de privacidade e a seguir clique em "Registar"

ii. Atualizar dados pessoais

Inicie sessão em <u>https://diary.innersightlabs.com/login</u>, aceda ao perfil (ícone na parte superior direita) e selecione "Perfil"

| N.º documento: I3D0032-PT Nome | do documento: Manual do Utilizador |
|--------------------------------|------------------------------------|
|--------------------------------|------------------------------------|

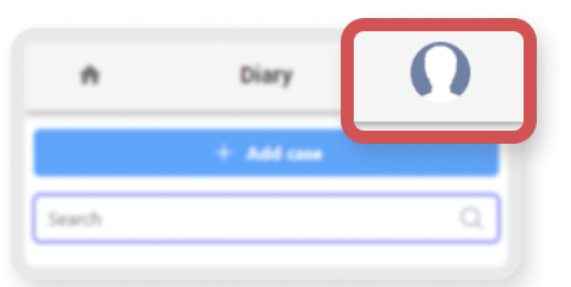

|               | Innersight3D                        |
|---------------|-------------------------------------|
|               | Perfil                              |
| E-mail        | não verificado<br>OS pessoais       |
| top.s         | urgeon@leadinghospital.com          |
| - Nome<br>Top | Apelido Surgeon                     |
| Núme          | ero de telefone                     |
| IDIOMA        |                                     |
|               | ESPAÑOL FRANÇAIS ITALIANO 日本語 NORSK |
|               | PORTUGUÊS                           |

Os dados pessoais podem ser editados na página do perfil.

- Nome próprio
- Apelido
- Número de telefone

Existem opções de idiomas disponíveis clicando no botão relevante.

Ao clicar no ícone "Início", irá voltar à página inicial com todos os casos da agenda.

| N.º documento: I3D0032-PT | Nome do documento: Manual do Utilizador | N.º versão: 7 |
|---------------------------|-----------------------------------------|---------------|
|---------------------------|-----------------------------------------|---------------|

iii. Funcionalidades e botões do perfil

| Carregar foto                                                                    |              |      |  |
|----------------------------------------------------------------------------------|--------------|------|--|
|                                                                                  |              |      |  |
| ões disponíveis                                                                  |              |      |  |
| SOLICITAR LIGAÇÃO DE VERIFICA                                                    | ÇÃO DE E-N   | MAIL |  |
| Habilitar 2FA                                                                    |              |      |  |
| ELIMINAR CONTA                                                                   |              |      |  |
| eferências de notificações                                                       |              |      |  |
| ifiquem-me quando                                                                | Email        | SMS  |  |
| modelo estiver pronto                                                            | $\checkmark$ |      |  |
| ata limite de uma operação for hoje                                              | <b>~</b>     |      |  |
| ninha equipa                                                                     |              |      |  |
| Dp.surgeon@leadinghospital.com<br>Top Surgeon<br>top.surgeon@leadinghospital.com |              |      |  |
| Convidar um colega                                                               |              |      |  |
| istórico de casos da equipa                                                      |              |      |  |
| úmero total de casos no ano passado                                              |              |      |  |
| 0                                                                                |              |      |  |

Clique em "CARREGAR FOTO" para alterar a foto de perfil na conta.

Clique em "SOLICITAR 2FA" para ativar a autenticação de dois fatores na conta. Nota: tem de ter um número de telefone reconhecido no perfil da conta

As contas podem ser eliminadas clicando no botão "ELIMINAR CONTA".

As preferências de notificações podem ser alteradas marcando a caixa "E-mail" ou "SMS" relevante.

#### iv. Informações sobre equipa

Na parte inferior da página de perfil, as informações sobre a equipa podem ser visualizadas em "A minha equipa".

O endereço de e-mail e o nome de perfil dos membros da equipa são apresentados.

O histórico de casos da equipa pode ser visualizado para acompanhar o número de casos 3D publicados todos os meses.

#### v. Convidar um colega

Inicie sessão em <u>https://diary.innersightlabs.com/login</u>, aceda ao perfil (ícone na parte superior direita) e selecione "Perfil"

Aceda a "As minhas equipas" e introduza o endereço de e-mail dos membros que pretende adicionar à equipa. Será enviado então um convite por e-mail para esse endereço.

NOTA: caso pretenda ser adicionado a uma "Equipa" da qual ainda não faça parte, envie um e-mail a alguém dessa equipa e peça para o convidarem seguindo os passos anteriores.

Alternativamente, envie-nos um e-mail para support@innersightlabs.com

vi. Adicionar caso utilizando o método "Através do portal de intercâmbio de imagens"

N/A

vii. Adicionar caso utilizando o método "Carregar"

Para pedir um modelo 3D à Innersight, inicie sessão em <u>https://diary.innersightlabs.com/login</u>

| N.º documento: I3D0032-PT | Nome do documento: Manual do Utilizador | N.º versão: 7 |
|---------------------------|-----------------------------------------|---------------|
|---------------------------|-----------------------------------------|---------------|

#### Clique em "Adicionar caso"

| A                      | Innersight3D                                                                                                    | Ω |  |  |
|------------------------|----------------------------------------------------------------------------------------------------|---|--|--|
| Adicionar um novo caso |                                                                                                    |   |  |  |
|                        | Equipa *                                                                                                    |   |  |  |
|                        | top.surgeon@leadinghospital.com -                                                                                                  |   |  |  |
|                        | Obrigatório                                                                                                    |   |  |  |
|                        | Tipo de modelo *                                                                                                    |   |  |  |
|                        | Rim 👻                                                                                                    |   |  |  |
|                        | Obrigatório                                                                                                    |   |  |  |
|                        | i Modalidade prevista do exame: TC (Contraste melhorado) - Recomendado                                                             |   |  |  |
|                        | Ficheiro local carregado. Use este método quando tiver acesso aos ficheiros DICOM<br>numa pasta no computador que está a utilizar. |   |  |  |
|                        | Número de referência do paciente *                                                                                                 |   |  |  |
|                        | Ref 2025-03-07 16:00:11.178635                                                                                                    |   |  |  |
|                        | Introduza uma ID de referência anónima, p. ex., iniciais do paciente e data de nascimento.                                         |   |  |  |
|                        | Notas do caso *                                                                                                    |   |  |  |
|                        | My case notes                                                                                                    |   |  |  |
|                        | Adicionar notas sobre a região de interesse e anatomia do tumor.                                                                   |   |  |  |
|                        | Lateral *                                                                                                    |   |  |  |
|                        | Ambos 👻                                                                                                    |   |  |  |
|                        | Obrigatório                                                                                                    |   |  |  |
|                        | Vencido em                                                                                                    |   |  |  |
|                        | 01/31/2025                                                                                                    |   |  |  |
|                        | Quando o modelo 3D é necessário em                                                                                                 |   |  |  |
|                        |                                                                                                    |   |  |  |
|                        | CARREGAR DADOS                                                                                                    |   |  |  |
| Preencha o             | formulário:                                                                                                    |   |  |  |

- Selecione a sua equipa clínica
- Escolha Tipo de modelo
- Crie uma referência única do paciente

N.º documento: I3D0032-PT Nome do documento: Manual do Utilizador N.º versão: 7

- Adicione notas ao caso para ajudar a guiar a equipa 3D
- Selecione uma data limite para o modelo 3D

#### Clique em "Carregar exames"

| <b>f</b> | Innersight3D                         | Ω |
|----------|--------------------------------------|---|
|          |                                      |   |
|          | ()                                   |   |
|          | Arrastar e largar aqui ou            |   |
|          | adicionar a partir do seu computador |   |
|          |                                      |   |
|          |                                      |   |
|          | ·                                    |   |
|          |                                      |   |
|          |                                      |   |
|          |                                      |   |

Arraste e solte a pasta DICOM correta na caixa de carregamento ou clique em "adicionar a partir do seu computador" e selecione a pasta DICOM correta

## Ótimo!

6 ficheiros estão prontos para carregamento.

**SEGUINTE - ANONIMIZAR E CARREGAR** 

Depois poderá ver o progresso do upload.

|                                               | Innersight3D          |                         | Ω      |
|-----------------------------------------------|-----------------------|-------------------------|--------|
| + Adi                                         | cionar caso           | Pesquisar               | Q      |
| Top Surgeon's O                               | ther Team top.surgeor | @leadinghospital.com    |        |
| <b>Ref 2025-03-07 16:00:11.178</b> 31 de jan. |                       |                         |        |
|                                               | A anonimizar          | 3MB/3MB — 6/6 ficheiros | 100%   |
|                                               | A comprimir           | 3MB/3MB — 6/6 ficheiros | 100%   |
|                                               | A carregar            | 3MB/3MB — 6/6 ficheiros | 100%   |
|                                               | A carregar            | De                      | talhes |

viii. Estado do caso

Após criar um caso, pode acompanhar o progresso na sua agenda seguindo as atualizações do estado e verificando as imagens em miniatura.

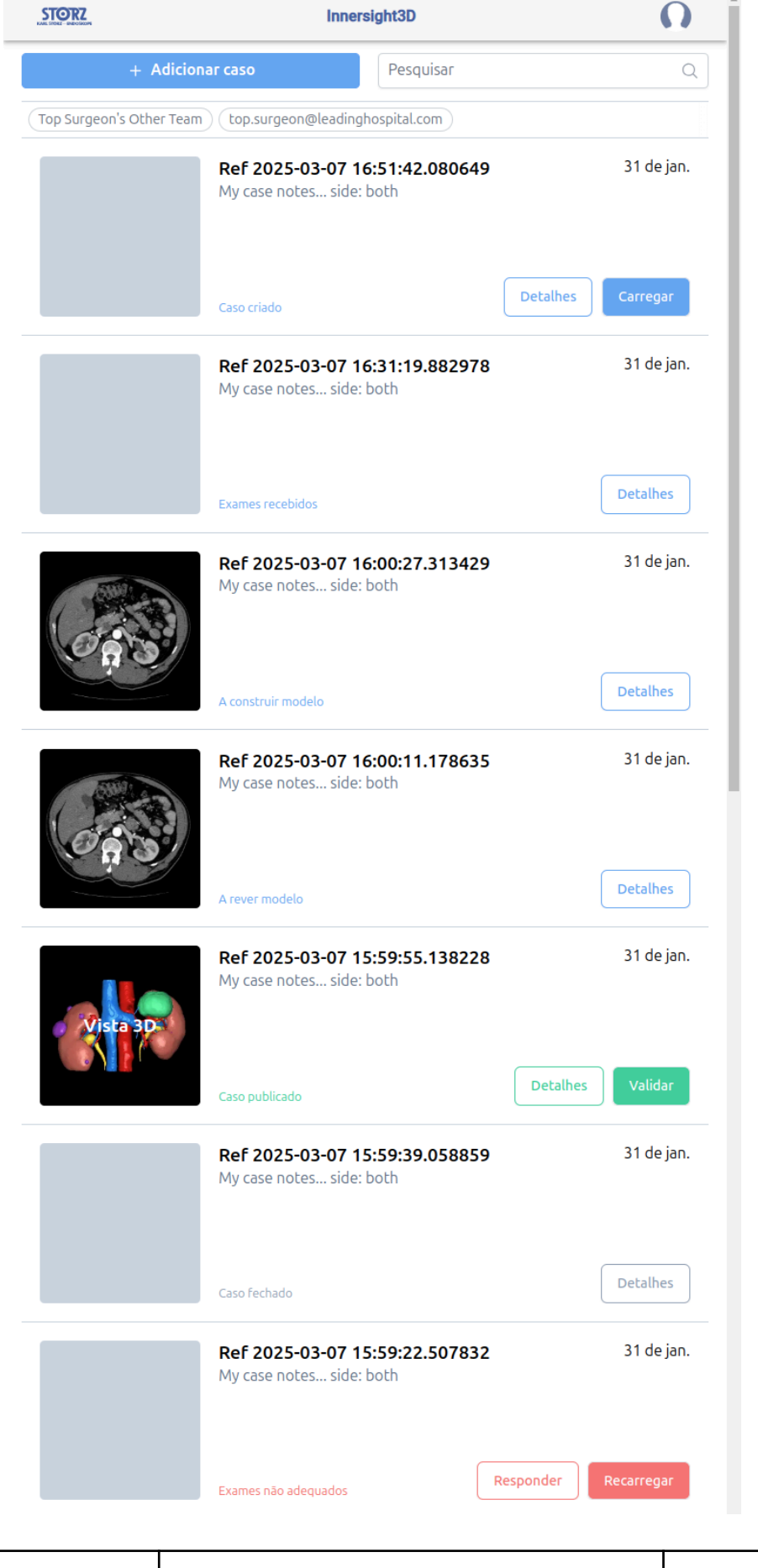

#### Estado

"Caso criado"

Criou um caso com êxito e os exames ainda aguardam carregamento

"A pedir exames" ("Requesting scans") (se via Através do portal de intercâmbio de imagens (IEP))

Foi criado um pedido Através do portal de intercâmbio de imagens (IEP) com SECTRA Através do portal de intercâmbio de imagens (IEP) e os exames serão carregados em breve

"Exames recebidos"

Os exames foram carregados com êxito

"A construir modelo"

O processo para construir um modelo 3D foi iniciado

"A rever modelo"

O modelo 3D foi construído e sujeito a revisões antes da publicação

"Caso publicado"

O seu modelo 3D foi aprovado e publicado e está pronto a ser visualizado na Agenda da sua equipa

#### ix. Estado do caso (Resolução de problemas)

Caso existam problemas relacionados com um caso, poderá ver um dos seguintes estados que pode ser seguido com uma resposta por e-mail para support@innersightlabs.com ou na caixa de feedback nos detalhes do caso clicando no botão "Responder".

| Estado                                                                                                    |
|----------------------------------------------------------------------------------------------------|
| "Caso fechado"                                                                                                    |
| Os casos podem ser fechados por vários motivos, por exemplo: o médico já não precisa de um modelo 3D, os exames adequados para 3D não estavam disponíveis, o procedimento previsto foi cancelado.                                                                                                |
| "Exames não adequados"                                                                                                    |
| Os exames recebidos não são adequados para a construção de um modelo 3D. Pode responder à mensagem através da notificação por e-mail ou clicando em "Responder" para dar a sua resposta na secção de feedback, ou simplesmente utilizando o botão "Recarregar".                                  |
| Exames não adequados<br>Os exames recebidos não são adequados para a construção de um modelo 3D. Pode<br>responder à mensagem através da notificação por e-mail ou clicando em "Responder" para<br>dar a sua resposta na secção de feedback, ou simplesmente utilizando o botão<br>"Recarregar". |

| N.º documento: I3D0032-PT | Nome do documento: Manual do Utilizador | N.º versão: 7 |
|---------------------------|-----------------------------------------|---------------|
|---------------------------|-----------------------------------------|---------------|

x. Detalhes do caso

Os detalhes do caso irão apresentar informações e características específicas do caso.

| ń                                                                                                    | Innersight3D                                  | •                                         | )  |  |
|----------------------------------------------------------------------------------------------------|-----------------------------------------------|-------------------------------------------|----|--|
| Ref 2025-03-07 15:59:55.138228                                                                                                    |                                               |                                           |    |  |
| Referência do caso<br>Ref 2025-03-07 15:59:55.138228                                                                                                    | Criado por<br>top.surgeon@leadinghospital.com | Equipe<br>top.surgeon@leadinghospital.com |    |  |
| Tipo de modelo<br>Rim                                                                                                    | Criado<br>7 de mar.                           | Vencido em<br>31 de jan.                  | /  |  |
| Estado                                                                                                    | Modelo 3D está disponível.                    |                                           |    |  |
| Notas do caso                                                                                                    | My case notes side: both                      | ,                                         | /  |  |
| Identificador único do dispositivo                                                                                                    | (01)5070002625308-(11)190706-(21)174          | 1369441928                                | Ĵ  |  |
|                                                                                                    | Mensagens                                     |                                           |    |  |
| Adicione o seu comentário                                                                                                    |                                               | Comentári                                 | io |  |
| <b>Publicade</b> Madalidade: CT.     Modalidade: CT.     Primato: S12, S12, 114.     Expaçamento: 0.74, 0.74, 1.50.     Primeric carregade: Kar 7, 2025.     Dr. DizZrzqlpyguJeyzBsEs | Exames                                        |                                           |    |  |
|                                                                                                    | Arquivar caso                                 |                                           |    |  |

Clique no botão "Detalhes" para ver os detalhes do caso.

| View 30 | Example kidney<br>Left kidney hilar mass | Oct 30, 22 |
|---------|------------------------------------------|------------|
|         | published                                | Details    |

Os campos com um lápis azul adjacente podem ser editados; quando as informações estiverem corretas, clique no visto verde para atualizar o campo.

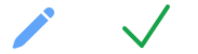

Os campos que podem ser editados são:

- Notas do caso
- Vencido em
- Feedback

As informações sobre volumes também são apresentadas em "Detalhes" juntamente com "Validar" e "Carregar mais exames"

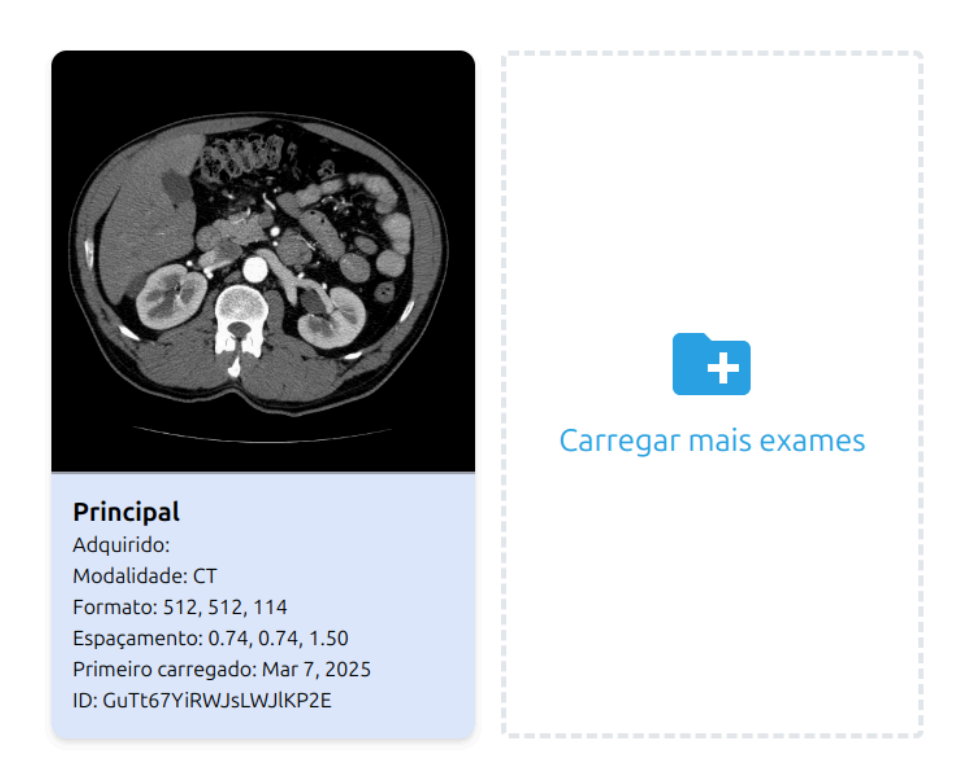

xi. Validar o exame rotulado

Para validar a TC e os rótulos utilizados para gerar o modelo 3D, inicie primeiro sessão em <u>https://diary.innersightlabs.com/</u>. Encontre o caso relevante e a seguir clique no botão "Validar"

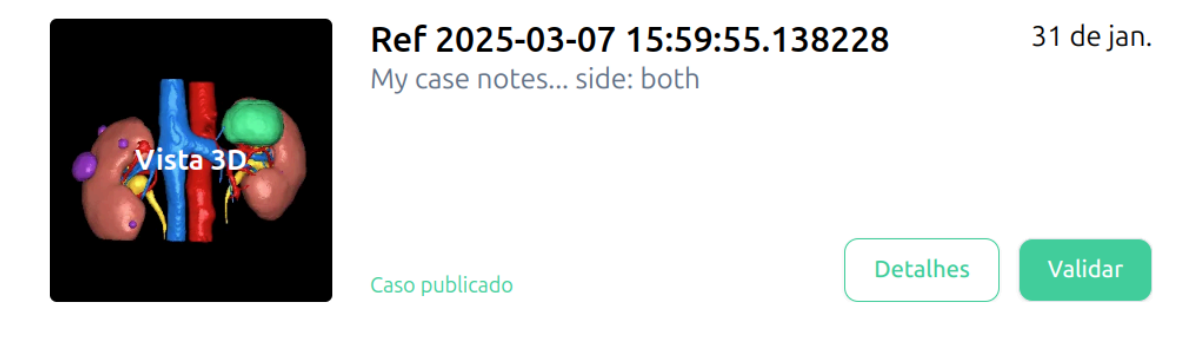

O botão "Validar" também se encontra em "Detalhes" apresentado a verde.

Agora pode ver o exame e validar a imagem utilizando as ferramentas no lado direito da janela do browser

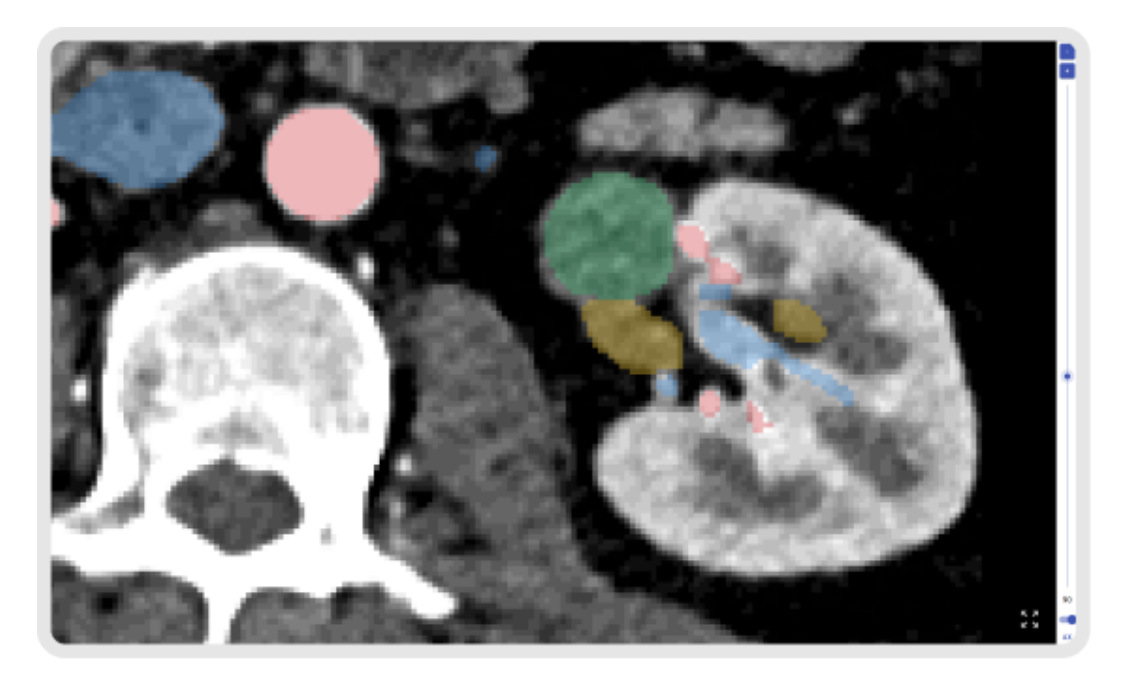

#### xii. Ver modelo 3D

Para ver o seu modelo 3D, inicie sessão em https://diary.innersightlabs.com/login

Todos os casos da sua equipa clínica serão apresentados aqui, juntamente com os detalhes do caso e o estado atual de cada caso.

| N.º documento: I3D0032-PT | Nome do documento: Manual do Utilizador | N.º versão: 7 |
|---------------------------|-----------------------------------------|---------------|
|---------------------------|-----------------------------------------|---------------|

Para interagir com o modelo 3D, clique na imagem em miniatura do modelo 3D onde diz "Vista 3D".

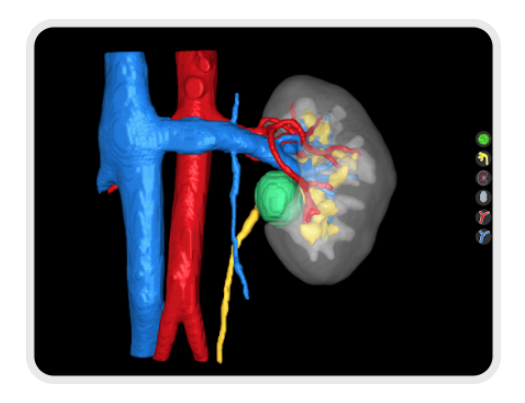

xiii. Comandos e funções do modelo 3D

| Comandos do rato do "Visualizador 3D" |                                     |                                         |  |
|---------------------------------------|-------------------------------------|-----------------------------------------|--|
|                                       |                                     |                                         |  |
| Botão do rato                         | Ação                                | Função                                  |  |
| Botão esquerdo                        | Clicar sem soltar                   | Roda o modelo 3D no seu eixo            |  |
| Botão direito                         | Clicar sem soltar                   | Arrasta o modelo 3D pelo plano da vista |  |
| Roda do rato                          | Clicar sem soltar ou<br>deslocar-se | Amplia ou reduz o modelo 3D             |  |

| Comandos do ecrã tátil do "Visualizador 3D" |  |  |
|---------------------------------------------|--|--|
|                                             |  |  |

| Dedos      | Ação              | Função                                  |
|------------|-------------------|-----------------------------------------|
| Um dedo    | Tocar sem soltar  | Roda o modelo 3D no seu eixo            |
| Dois dedos | Tocar sem soltar  | Arrasta o modelo 3D pelo plano da vista |
| Dois dedos | Aproximar/afastar | Amplia ou reduz o modelo 3D             |

Cada modelo 3D possui o seu próprio conjunto de botões para cada objeto anatómico definido no lado direito do visualizador 3D. A função de cada botão é igual independentemente do objeto que representa.

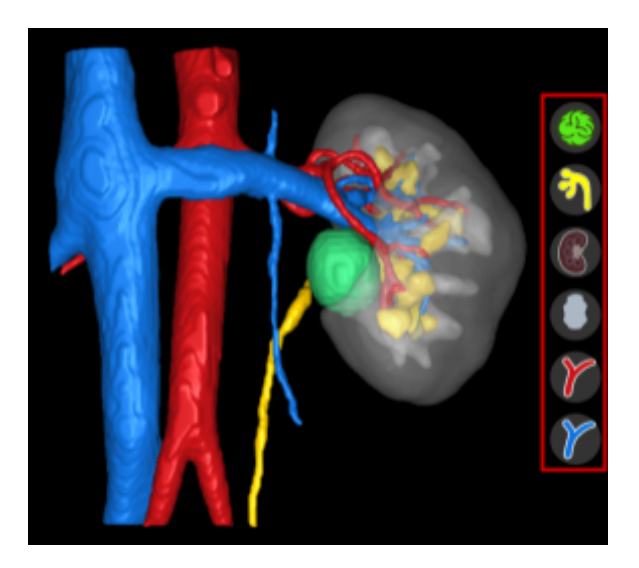

| Ação                                                             | Botão do objeto | Aspeto do objeto |
|------------------------------------------------------------------|-----------------|------------------|
| Primeiro clique com o botão<br>esquerdo do rato<br>- Translúcido |                 |                  |
| Segundo clique com o botão<br>esquerdo do rato<br>- Transparente |                 |                  |

| N.º documento: I3D0032-PT | Nome do documento: Manual do Utilizador | N.º versão: 7 |
|---------------------------|-----------------------------------------|---------------|
|---------------------------|-----------------------------------------|---------------|

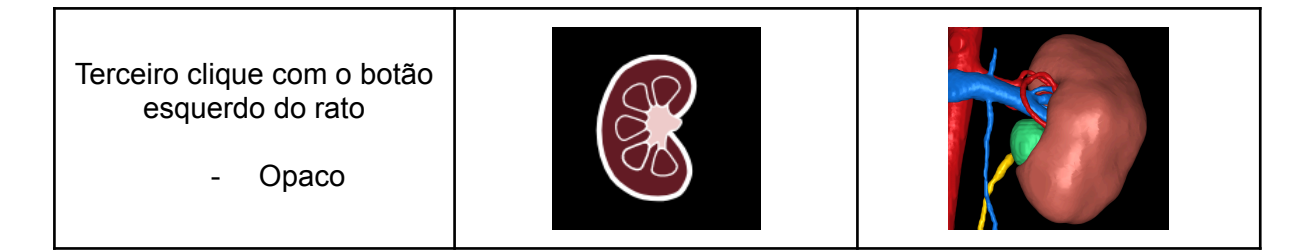

#### xiv. Terminar sessão

Para terminar sessão em <u>https://diary.innersightlabs.com/login</u>, aceda ao perfil (ícone da parte superior direita)

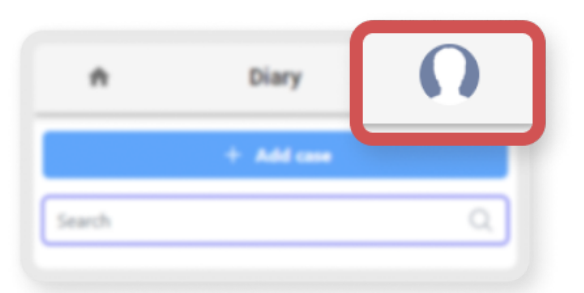

Selecione "Terminar sessão"

| KARL STORE ENDORIDH    | Innersight3D |                        | Perfil          | L  |
|------------------------|--------------|------------------------|-----------------|----|
| + Adicionar            | caso         | Pesquisar              | Ajuda<br>Sobre  | 2  |
| Top Surgeon's Other Te | am top.surg  | geon@leadinghospital.c | Terminar sessão | Ŀ. |

A sessão na sua conta Innersight será terminada.

Da próxima vez que abrir <u>https://diary.innersightlabs.com/login</u> no seu browser, terá de iniciar sessão com o seu nome de utilizador e palavra-passe corretos para aceder aos casos 3D na Plataforma Web Innersight3D.

## **Riscos residuais**

A utilização do Innersight3D pode causar os seguintes riscos remanescentes:

 O cirurgião pode utilizar um modelo 3D impreciso que não representa a 100% a anatomia do paciente para o planeamento do tratamento devido a dados de entrada de má qualidade.

| N.º documento: I3D0032-PT | Nome do documento: Manual do Utilizador | N.º versão: 7 |
|---------------------------|-----------------------------------------|---------------|
|---------------------------|-----------------------------------------|---------------|

## Declaração sobre Garantia do Produto

Para além do produto com a marcação CE do vendedor, todos os outros softwares e serviços são fornecidos "tal como estão", sem qualquer tipo de garantia por parte do vendedor. O vendedor renuncia expressamente a todas as garantias, expressas ou implícitas, incluindo, mas não se limitando a, garantias implícitas de comercialização e adequação a um determinado fim.

## Dados de contacto

Para questões gerais - E: info@innersightlabs.com

Para clientes - E: <a href="mailto:support@innersightlabs.com">support@innersightlabs.com</a>

W: https://www.innersightlabs.com